# Where were changes made in the 3/20/2024 version?

1. A <u>section</u> was updated on how to login using your Login.gov account.

# Where were changes made in the 6/3/2021 version?

1. A section was added on how to check your eAuthentication account. This will help users to know if they have a verified identity account which is needed for the majority of submissions.

# Where were changes made in the 1/17/2020 version?

1. Updated for changes made to USDA eAuthentication.

# Where were changes made in the 2/22/2018 version?

1. The section "Elevated access needed to submit to CVB" was added.

On the Portal Home Page you can Log In, as well as find features that will help you navigate the application.

| Come here to interact with NCAH entities th                                                                          | Click here if you already have access to th NCAH Portal                                                              | e                                                                                             |
|----------------------------------------------------------------------------------------------------|----------------------------------------------------------------------------------------------------|-----------------------------------------------------------------------------------------------|
| Important Messages • No current messages                                                                             |                                                                                                    |                                                                                               |
| About<br>se of this application will allow external users to submit forms and<br>imples through a portal atmosphere. | Center for Veterinary Biologics     National Veterinary Services Laboratories <u>Go here</u> for Contact Information | Warnings     Some portions of this application may require ele in e-Authentication - Level 2. |
| Click here to submit a question o                                                                                    | or comment                                                                                                    | ently Asked Questions about the NCAH Portal                                                   |

## Next: Logging In

Please note the following when logging in:

- 1. If you had a verified identity USDA eAuth account prior to the implementation of Login.gov in July 2023, you keep your original eAuth username, but you must link it to your new Login.gov account.
- 2. If you had a non-verified identity USDA eAuth account prior to the implementation of Login.gov in July 2023, you must create a Login.gov account where you will be assigned a username upon creation. Do not link your previous eAuth account to your new Login.gov account because the non-verified identity status will cause issues. After creation of your Login.gov account, you must verify your identify and submit a modified 2007 submission to have your username updated with the CVB.
- 3. If you did not have a USDA eAuth account prior to the implementation of Login.gov, you must create a Login.gov account where you will be assigned a username upon creation and <u>verify your identify</u>.

#### NOTE: Login.gov usernames are long strings of numbers and letters approximately 30 characters long.

To login to the NCAH Portal, click on the "Log in" button on the home screen. Select Customer Login and login using your Login.gov credentials.

| Sign in       Create an account         Sign in for existing users       Email address         Email address       Image: Comparison of the second of the second of the seco | 🚺 LOG                                 | IN.GOV             |
|----------------------------------------------------------------------------------------------------|---------------------------------------|--------------------|
| Sign in       Create an account         Sign in for existing users         Email address         Password         Show password         Sign in with your government employee ID         Forgot your password?                                                                                                    |                                       |                    |
| Sign in for existing users  Email address  Password  Sign in  Sign in with your government employee ID  Forgot your password?                                                                                                    | Sign in                               | Create an account  |
| Email address  Password  Sign in  Sign in with your government employee ID  Forgot your password?                                                                                                    | Sign in for existir                   | or lisers          |
| Password  Sign in  Sign in with your government employee ID  Forgot your password?                                                                                                    |                                       |                    |
| Password  Sign in  Sign in with your government employee ID  Forgot your password?                                                                                                    |                                       |                    |
| Sign in Sign in with your government employee ID Forgot your password?                                                                                                    | Decoword                              |                    |
| Sign in Sign in with your government employee ID Forgot your password?                                                                                                    | Password                              |                    |
| Sign in<br>Sign in with your government employee ID<br>Forgot your password?                                                                                                    | Show password                         |                    |
| Sign in Sign in with your government employee ID Forgot your password?                                                                                                    |                                       |                    |
| Sign in with your government employee ID Forgot your password?                                                                                                    | Sig                                   | n in               |
| Forgot your password?                                                                                                    | <u>Sign in with your government e</u> | <u>amployee ID</u> |
|                                                                                                    | Forgot your password?                 |                    |
| Security Practices and Privacy Act Statement                                                                                                    | Security Practices and Privacy        | Act Statement      |

If you have created a Login.gov account and are seeing any error message when trying to login, you may need to:

- a. verify your identify
- b. clear your cache
- c. completely close your web browser before trying to login again

## NCAH PORTAL USER GUIDE #1 v.1

## Logging In and IT Security Awareness Training

#### **IT Security Awareness Training**

USDA requires all users of USDA systems to take Security Awareness Training upon initial use of the system and annually thereafter.

If you haven't completed the IT Security Awareness Training, or if it has been more than 1 year since you last completed it, you will see the screen below. Open the Security Awareness Document, read the material and then click on the checkbox and Submit button.

| USDA        |                  |                                                                 |                    |                                                                    |              | United States Departmen<br>National Centers for Anim<br>Ames, IA | t of Agriculture<br>al Health |
|-------------|------------------|-----------------------------------------------------------------|--------------------|--------------------------------------------------------------------|--------------|------------------------------------------------------------------|-------------------------------|
| ANCAH Porta | al 🥝 Dashboard   | 1                                                               |                    |                                                                    |              | 💄 ncah.tester2 🌗 👻                                               | 📕 Help 🛨                      |
|             | • Cannot access  | the NCAH Portal without complet                                 | ing information se | curity awareness training annually.                                |              |                                                                  |                               |
| Security Aw | areness Training | Agreement                                                       |                    |                                                                    |              |                                                                  |                               |
| L3          |                  | Click Here to open up the curre<br>I have read and understand t | nt Security Aware  | ness Document.<br>we; I hereby certify that I have completed t     | he training. |                                                                  |                               |
|             |                  | • USDA.g<br>• CVB Ho<br>• FOIA<br>• USA.go                      | ov<br>mepage<br>V  | Contact Us     FAQs     User Guide     Security Awareness Document |              |                                                                  | <u>Back to top</u>            |

# NCAH PORTAL USER GUIDE #1 v.1

### Logging In and IT Security Awareness Training

Now you may use the NCAH Portal! Click on "Center for Veterinary Biologics (CVB)" in the Dashboard to see your options. What you are able to see and do depends on the role that has been assigned to you by your firm.

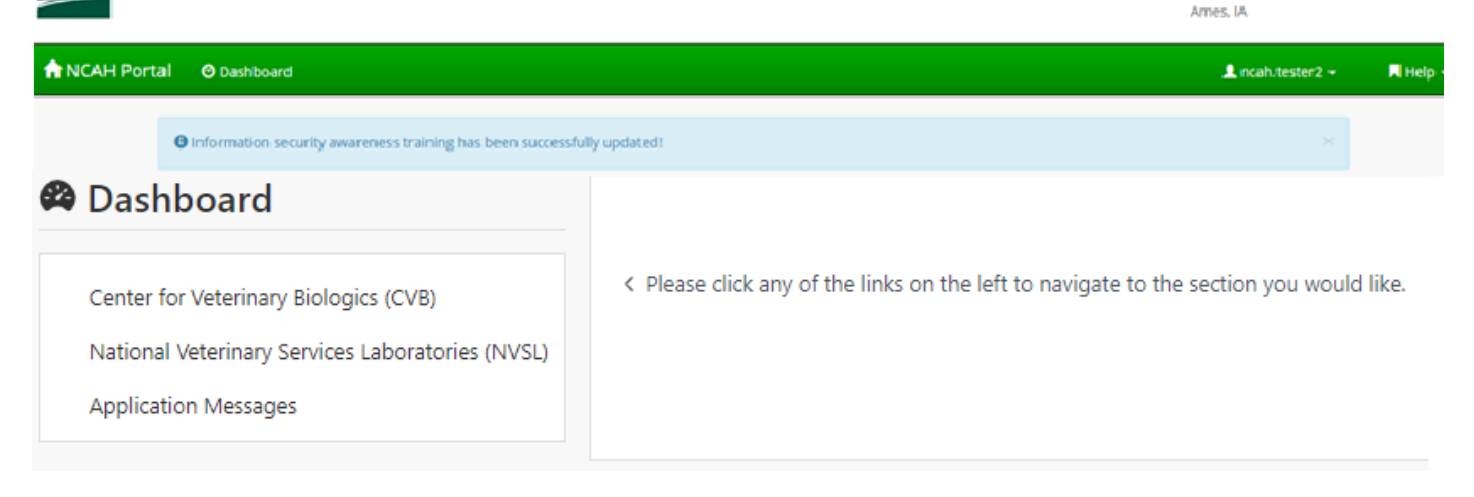

### What if you see an "Elevated Access needed ... "message

The Center for Veterinary Biologics (CVB) has multiple features in place to ensure the security of information transmitted via the NCAH Portal.

To access the CVB module users must:

- have a VERIFIED IDENTITY account (a non-verified identity account will get you into the NCAH Portal and let you complete the IT Training, but you will get the message below when you try to access the CVB module) \*NOTE: users with non-verified identity accounts can submit APHIS 2005s for Research & Evaluation or Transit Shipments Only
- 2. have their eAuthentication or Login.gov username entered into LSRTIS
- 3. be assigned to an active Establishment site in LSRTIS
- **4. have a role assigned to them in LSRTIS** (this role determines their access within the CVB module in the NCAH Portal)

If any of these conditions is not met, then the user will see the message "Elevated Access needed to submit to CVB" when they click on "Center for Veterinary Biologics (CVB)" in the Dashboard menu:

| ANCAH Portal | O Dashboard | Submission History                    |                                       |  |
|--------------|-------------|---------------------------------------|---------------------------------------|--|
| Oashboard    |             | CVB - Center for Veterinary Biologics | CVB - Center for Veterinary Biologics |  |
|              |             | Elevated Access needed to submit to   | CVB                                   |  |

### Completing IT Security Awareness Training at any time

If you want to complete the IT Security Awareness Training prior to when your one year is up to avoid having to do it before you can do other work in the NCAH Portal after your year, you can always update your training at any time.

Go to Account Details and then click on the 'Update' link in the top section of the page.

| NCAH Portal | O Dashboard Subr                   | mission History | Admin     | L apeters         | or 1 | Help |
|-------------|------------------------------------|-----------------|-----------|-------------------|------|------|
| 🕑 Dashboa   | rd                                 |                 |           | Account Details   | 2    |      |
|             | Account Details                    |                 |           |                   |      |      |
|             | User Info                          |                 |           |                   |      |      |
|             | Username<br>First Name             |                 |           |                   |      |      |
|             | Last Name<br>Email                 |                 | @usda.gov | Click on "Undate" |      |      |
|             | Current Security<br>Agreement Date | 09/09/2019      | Update    | onex on opulate   |      |      |

Open the Security Awareness Document (1) and read the material. When you have read and understood the document then click on the checkbox (2) and then click the Submit button (3).

| Security Awareness Training Agreement                                                  |                 |
|----------------------------------------------------------------------------------------|-----------------|
| Click Here to open up the current Security Awareness Document.                         |                 |
| 2 I have read and understand the document above; I hereby certify that I have complete | d the training. |
| 3 Submit X Cancel                                                                      |                 |